# Accessing Harvard Business Review (HBR) articles

library.wlu.ca

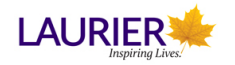

If you are working off campus, you will need to log-in to access the library's electronic resoruces:

- Start at the library homepage library.wlu.ca
- When you are prompted, enter your Network Login username and password *(this is the same as your myLaurier login)*

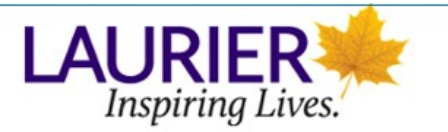

Login to Primo (holds, recalls, and fines)

Network Login username

Network Login password

Login

#### If You Are Off-Campus...

#### Harvard Business Review:

- The Laurier Library has access to full-text copies of Harvard Business Review dating back from 1922.
- You will be able to access articles from HBR through the database Business Source Complete and can download full-text copies of the articles in either PDF or HTML formats.

This tutorial will walk you through how to browse articles in HBR and how to conduct an article specific search.

\*A selection of Harvard Business Review (HBR) articles cannot be printed, can only be read on-screen, and cannot be linked to directly. Follow the instructions below to search for full text HBR articles. If you encounter the error message "*The publisher offers limited access to this article. The full text cannot be viewed from a persistent link*", simply search for the article from within Business Source Complete and you should have access.

Accessing HBR articles online with a citation

- If you have a citation\* then there is no need to run a "traditional literature search."
- You can browse by volume/issue number or run a phrase search for the article's title.
- Example of a citation: *Can the Gig Economy Close the Wage Gap?* (2019). Harvard Business Review, 97(3), 28.

**\*Citation**: *written description of a source of information, and inbcludes all the elements (TI, AU, etc) needed to identity and locate the source.* 

То •

•

.

|                                                                                                    | LAURIER<br>Inspiring Lives                                    | earch materials × Locatio                                                           | ns - About - Help -                                                                                                    | Ø Waterloo ♥<br>8:15am - midnight                                   |                                                                                                    |
|----------------------------------------------------------------------------------------------------|---------------------------------------------------------------|-------------------------------------------------------------------------------------|----------------------------------------------------------------------------------------------------|---------------------------------------------------------------------|----------------------------------------------------------------------------------------------------|
| get started:                                                                                               | Books & articles Databases: subjects & titles                 | : i omni                                                                            |                                                                                                    |                                                                     |                                                                                                    |
| Go to the library homepage -<br><u>http://library.wlu.ca</u>                                               | Journal titles<br>Subject & course guides<br>Laurier Archives | Tell us what you think of O<br>Try our Getting Started will<br>Omni advanced search | the stand stand st | Search Omní                                                         | O waterioo →<br>8:15am - mikinjat                                                                     |
| Click on "Journal Titles, and<br>enter the Journal Title<br>(Harvard Business Review) in<br>the search box | Site search                                                   |                                                                                     | Library Services • Rese<br>Books & articles<br>Databases: subjects &<br>Journal titles                                                                                                    | Journal titles harvard Business Review Popular journal titles: Chok | ss - About - Help -<br>Scarch by Hile<br>CR Reviews Online, Harvard business review, Nature, Science, |
| Click "Search by Title"                                                                                    |                                                               |                                                                                     | Subject & course guides Laurier Archives Site search                                                                                                    | Social science & medicine.                                          |                                                                                                    |

|                                                                                                    | NEW SEARCH JOURNAL BROWSE SUBJECT COURSE HELP                                                                                                    |  |  |  |  |
|----------------------------------------------------------------------------------------------------|----------------------------------------------------------------------------------------------------|--|--|--|--|
| Next you will need to select the correct journal:                                                                       | Journal Search harvard Business Review X D                                                                                                    |  |  |  |  |
| <ul> <li>Click on the appropriate<br/>hyperlinked journal title from the<br/>list and a new window will open</li> </ul> | Sign in to get complete results and to request items  🔁 Sign in 🛛 🗙 DISMISS                                                                                                    |  |  |  |  |
|                                                                                                    | 1<br>Herrard University. Graduate School of Business Administration.<br>1922<br>■! Available at Wilfrid Laurier University Library Waterloo Haterloo Journals/Periodicals - Microforms - 3rd Floor                                                                                                    |  |  |  |  |
|                                                                                                    | <sup>2</sup> Journal III Solutions > 2 <sup>2</sup> Journal III Solutions > 2 <sup>2</sup> Journal III |  |  |  |  |
|                                                                                                    | Harvard Business Review Digital Articles                                                                                                    |  |  |  |  |
|                                                                                                    |                                                                                                    |  |  |  |  |
| Accessing HBR articles -                                                                                                | Online                                                                                                    |  |  |  |  |

#### Accessing Harvard Business Review (HBR) articles | H5P Creator

Г

JOURNAL

| You will see an entry page for the      |
|-----------------------------------------|
| journal, with options for viewing full  |
| text versions of articles online. Click |
| on Business Source Complete (via        |
| EBSCOhost).                             |

| Harvard<br>Business<br>Review | Harvard business review.<br>Harvard University. Graduate School of <u>Business</u> Administration.<br>1922                                                                    |               |
|-------------------------------|----------------------------------------------------------------------------------------------------|---------------|
|                               | Rt Available at Wilfrid Laurier University Library Waterloo Waterloo Journals/Periodicals - Microforms - 3rd Floor (HF5001.H3)<br>and Other locations ><br>Available Online > |               |
| тор                           |                                                                                                    |               |
| SEND TO                       | Send to                                                                                                    |               |
| SEARCH INSIDE                 |                                                                                                    |               |
| VIEW ONLINE                   | 77 CITATION EMAIL PERMALINK ENDNOTE EXPORT BIBTEX EXPORT RIS PRINT                                                                                                    |               |
| GET IT                        |                                                                                                    |               |
| DETAILS                       | Search inside                                                                                                    |               |
| VIRTUAL BROWSE                | Search for articles within this journal                                                                                                    |               |
| LINK                          | Article title or keyword                                                                                                    |               |
|                               | View Online                                                                                                    |               |
|                               | ruii text availability                                                                                                    |               |
| $\langle$                     | Business Source Complete (via EBSCOhost)<br>Available from 1922.                                                                                                    | $\mathcal{D}$ |
|                               | view full text     Click here for access to electronic version                                                                                                    |               |
|                               | view full text     ■ click here for access to electronic version                                                                                                    |               |

.

| Business Source Complete                                                                           | Database: Business Source Complete Publications                                                                                                    |                                                |  |  |  |
|----------------------------------------------------------------------------------------------------|----------------------------------------------------------------------------------------------------|------------------------------------------------|--|--|--|
| will now open and allow you to browse for articles                                                 | Publications<br>Previous Record Next Record                                                                                                    |                                                |  |  |  |
| Along the right hand side of                                                                       | Search within this publication                                                                                                    | All Issues                                     |  |  |  |
| the screen, you will see a<br>series of dates, where you<br>can access editions of the<br>journal. | Publication Details For "Harvard Business Review"                                                                                                    | + 2020                                         |  |  |  |
|                                                                                                    | Title: Harvard Business Review  ISSN: 0017-8012  Publisher Information: Harvard Business School Publication Corp. 60 Harvard May Boston MA 02163 United States of America  Bibliographic Parents: 001/1972 to researd | + 2018<br>+ 2017<br>+ 2016<br>+ 2015<br>+ 2014 |  |  |  |
|                                                                                                    | Bibliographic Records: 10/01/1922 to present                                                                                                    | + 2013                                         |  |  |  |
|                                                                                                    | Putil text: humanize to present Publication Type: Periodical                                                                                                    | + 2012<br>+ 2011                               |  |  |  |

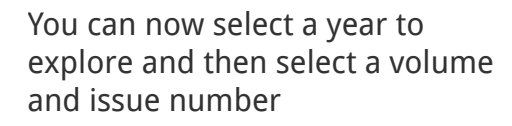

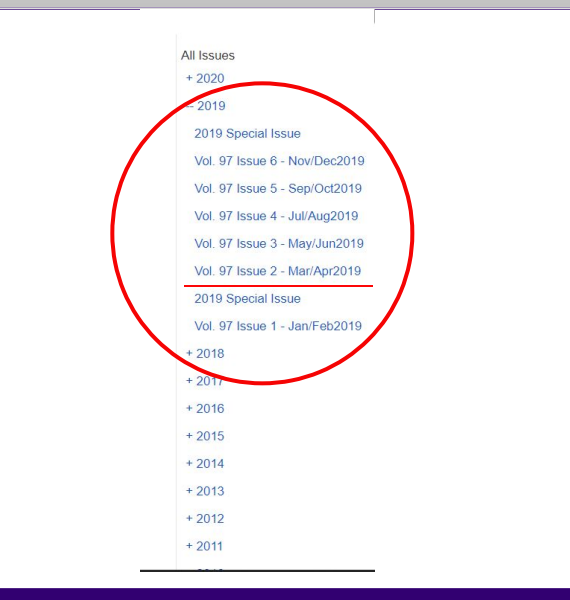

Accessing Harvard Business Review (HBR) articles | H5P Creator

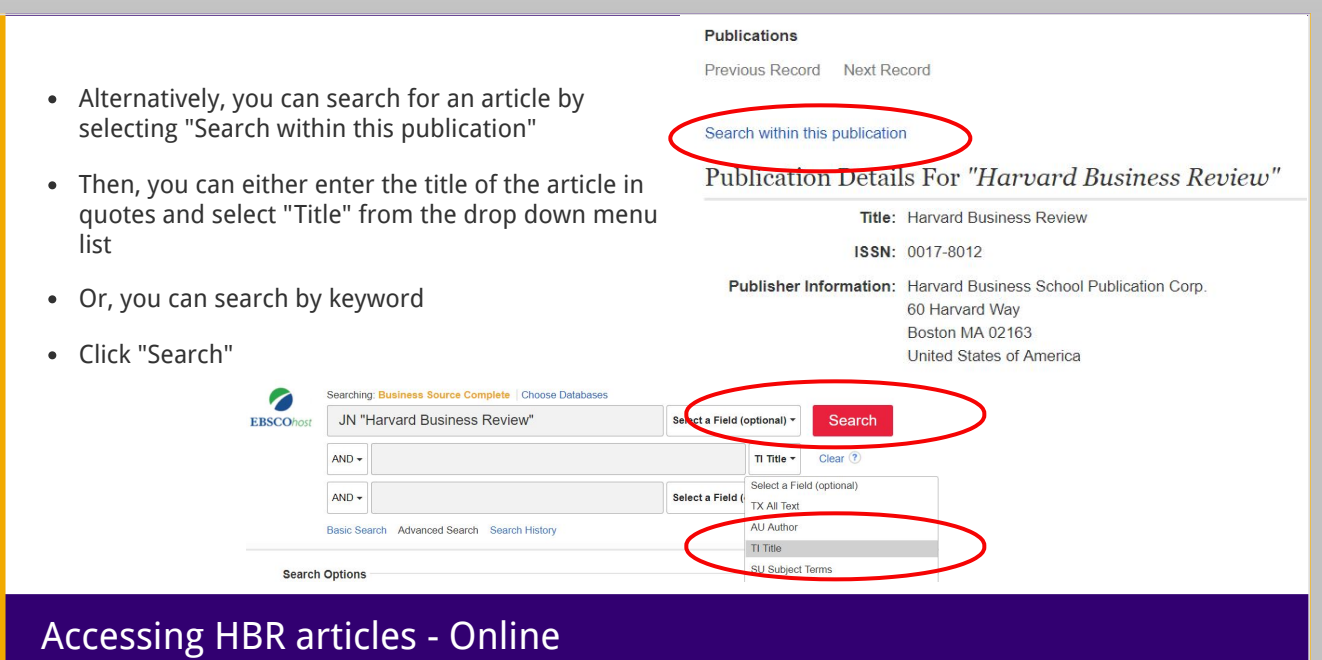

Accessing Harvard Business Review (HBR) articles | H5P Creator

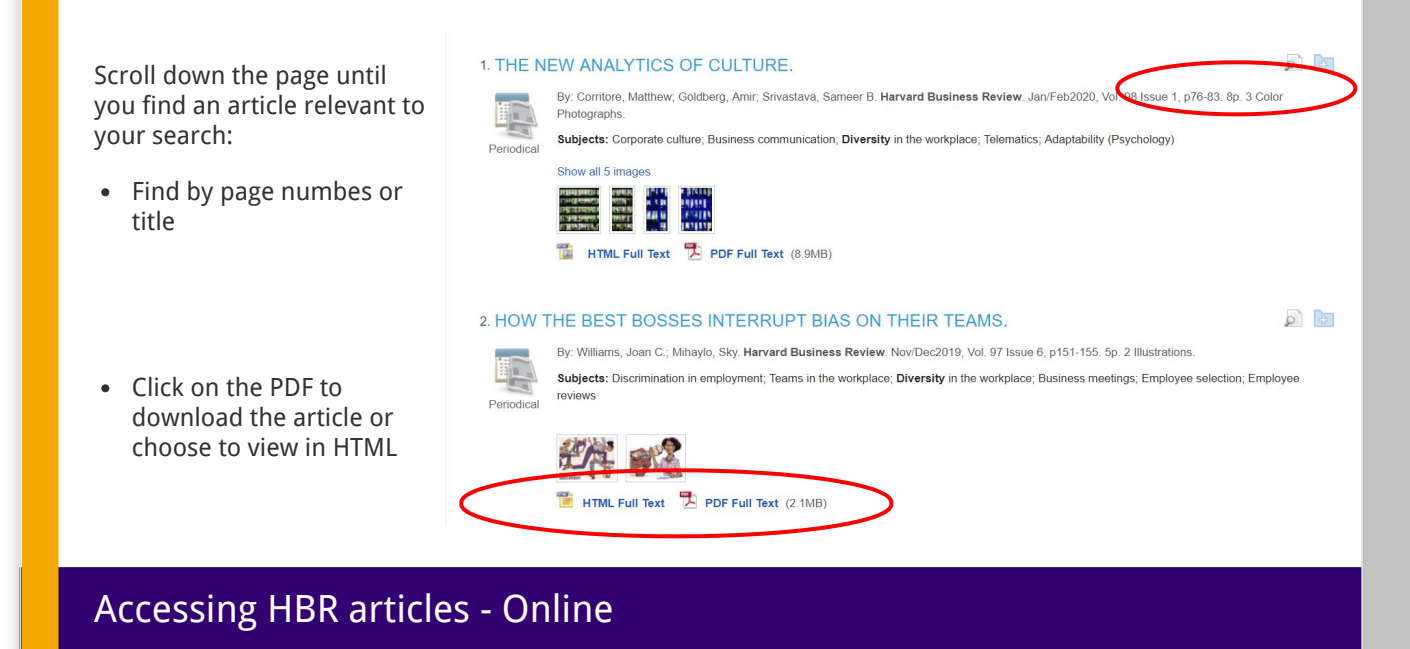

| You can also search for ar<br>article by title:<br>• In the search screen,<br>enter the <b>title of the</b><br><b>article in quote</b> s and<br>select " <b>Title</b> " from the<br>drop down menu list | 1         |                                           | <     | Publications<br>Previous Record Next<br>Search within this publica<br>Publication Det:<br>Tit<br>ISS<br>Publisher Informatio | Ation<br>ails For "H<br>le: Harvard Bus<br>N: 0017-8012<br>m: Harvard Bus<br>60 Harvard V<br>Boston MA 0<br>United States | "arvard Business Review"<br>iness Review<br>iness School Publication Corp.<br>Vay<br>20163<br>s of America |
|----------------------------------------------------------------------------------------------------|-----------|-------------------------------------------|-------|----------------------------------------------------------------------------------------------------|----------------------------------------------------------------------------------------------------|----------------------------------------------------------------------------------------------------|
| drop down mend list                                                                                                    | Searching | Business Source Complete Choose Databases |       |                                                                                                    |                                                                                                    |                                                                                                    |
| <ul> <li>Hit "Search"</li> </ul>                                                                                                    | JN "F     | larvard Business Review"                  |       | Select a Field (c                                                                                                    | optional) <del>*</del>                                                                                                    | Search                                                                                                    |
|                                                                                                    | AND -     | "Can the Gig Economy Close the Wage       | e Gap | o?"                                                                                                    | TI Title ▼                                                                                                    | Clear ?                                                                                                    |
|                                                                                                    | AND -     |                                           |       | Select a Field (                                                                                                    | Select a Fie<br>TX All Text                                                                                               | ld (optional)                                                                                              |
|                                                                                                    | Basic Sea | rch Advanced Search Search History        |       |                                                                                                    | AU Author                                                                                                    |                                                                                                    |
|                                                                                                    |           |                                           |       |                                                                                                    | IT Htte                                                                                                    | -                                                                                                    |
| Accessing HBR ar                                                                                                    | ticles    | s - Online                                |       |                                                                                                    |                                                                                                    |                                                                                                    |

A title search should have one result appear - the article in question.

Again, you can either click on the PDF to download in fulltext or view in HTML.

#### 1. Can the Gig Economy Close the Wage Gap?

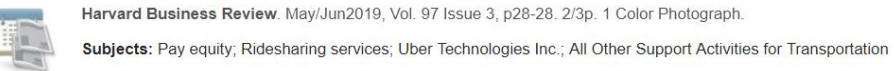

Harvard Business Review. May/Jun2019, Vol. 97 Issue 3, p28-28. 2/3p. 1 Color Photograph.

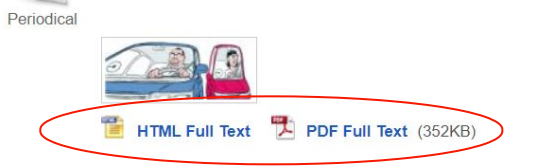

You can also access Harvard Business Review in print.

Start by searcing for Harvard Business Review in the "Journal Title" search from the Library Homepage.

|                              |                                                                   | Waterloo ▼ 8:15am - midelight                                                          |
|------------------------------|-------------------------------------------------------------------|----------------------------------------------------------------------------------------|
| Library Services - Res       | earch materials * Locations * About * Help *                      |                                                                                        |
| Books & articles             | ::::::::::::::::::::::::::::::::::::::                            |                                                                                        |
| Databases: subjects & titles | Sear                                                              | ch Omni -                                                                              |
| Journal titles               | Fell us what you think of Omni? You could win a \$50 gift card    |                                                                                        |
| Subject & course guides      | Try our Getting Started with Omni resources and read our Omni FAQ |                                                                                        |
| Laurier Archives             | Omni advanced search                                              | Waterloo ▼     8:15am - midnight                                                       |
| Site search                  | Library Services - Research                                       | materials = Locations = About = Heln =                                                 |
|                              | Library serves receiver                                           |                                                                                        |
|                              | Books & articles Jo                                               | ournal titles                                                                          |
|                              | Databases: subjects and h                                         | arvard Business Review Search by title                                                 |
|                              | Journal titles Po                                                 | pular journal titles: Choice Reviews Online, Harvard business review, Nature, Science, |
|                              | Subject & course guides                                           | cial science & medicine.                                                               |
|                              | Laurier Archives                                                  |                                                                                        |
|                              |                                                                   |                                                                                        |

| Accessing HBR artic            | cles - Online                                                                                                    |  |  |  |  |  |  |
|--------------------------------|----------------------------------------------------------------------------------------------------|--|--|--|--|--|--|
|                                | NEW SEARCH JOURNAL BROWSE SUBJECT COURSE READINGS HELP                                                                                                    |  |  |  |  |  |  |
|                                | Journal Search harvard Business Review × $\rho$                                                                                                    |  |  |  |  |  |  |
| Next again select the          | Sign in to get complete results and to request items 🚽 Sign in 🛛 🗙 DISMISS                                                                                                    |  |  |  |  |  |  |
| appropriate version of<br>HBR. | 1<br>Harvard<br>Harvard business review.<br>Harvard University. Graduate School of Business Administration.<br>1922<br>III: Available at Wilfrid Laurier University Library Waterloo Waterloo Journals/Periodicals - Microforms - 3rd Floor<br>(HF5001.H3) and other locations > |  |  |  |  |  |  |
|                                | 2 Available Online ><br>2 Journal Harvard Business Review Digital Articles                                                                                                    |  |  |  |  |  |  |
|                                |                                                                                                    |  |  |  |  |  |  |

On the details page for HBR, you will see an option to look at Locations, this will give you details about where to access print or microform copies of the journal.

Select the option you want to see more information about.

| Please sign in to check if there are any request options. 🛃 Sign in                                                              |          |
|----------------------------------------------------------------------------------------------------|----------|
| IONS                                                                                                    | $\nabla$ |
| Wilfrid Laurier University Library Waterloo<br>Available, Waterloo Journals/Periodicals - Microforms - 3rd<br>Floor; HF5001, H3  | >        |
| Wilfrid Laurier University Library Waterloo<br>Available , Waterloo Journals/Periodicals - 4th Floor ; HF5001<br>.H3             | ,        |
| Wilfrid Laurier University Library Annex<br>Available , Annex ; HF5001 .H3                                                       | >        |
| Wilfrid Laurier University Library Brantford<br>Available , Brantford Collection ; HF5001 .H3                                    | >        |
| Wilfrid Laurier University Library Waterloo<br>Available, Waterloo Journals/Periodicals - Microforms - 3rd<br>Floor : HF5001 .H3 | >        |

You can now see call numbers for the physical location and whether the journals can be borrowed or if they can only be used in the libary.

HBR is commonly found on the **4th floor** of the library, under the call number **HF5001** .**H3** 

Physical copies are available from 1966: vol. 44, no. 4 to present

| GET IT         | K BACK TO LOCATIONS                                                                                                    |          |    |
|----------------|----------------------------------------------------------------------------------------------------|----------|----|
| DETAILS        | LOCATION ITEMS                                                                                                    |          |    |
| VIRTUAL BROWSE | Wilfrid Laurier University Library Waterloo<br>Available, Waterloo Journals/Periodicals - 4th Floor HF5001.H3<br>Summary holdings: _,v. 44 no. 4 (1966)-v. 45 no. 1 (1967),v. 45 no. 3 (1967)-v. 50 no. 5 (1972), v. 51 no. 3 ( | $\nabla$ | Ξ¢ |
| (              | Availability: Item in place (0 requests) v.44 1966 no.4-6<br>Borrow for: Loanable                                                                                                    |          | ~  |
|                | Availability; Item in place (0 requests) v.45 1967<br>Borrow for: Loanable                                                                                                    |          | ~  |
|                | Availability: Item in place (0 requests) v.46 1968 no.1-3<br>Borrow for: Loanable                                                                                                    |          | ~  |
|                | Availability: Item in place (0 requests) v.46 1968 no.4-6<br>Borrow for: Loanable                                                                                                    |          | ~  |
|                | Availability: Item in place (0 requests) v.47 1969 no.1-3<br>Borrow for: Loanable                                                                                                    |          | ~  |
|                | SHOW MORE ITEMS                                                                                                    |          |    |

# **Questions?**

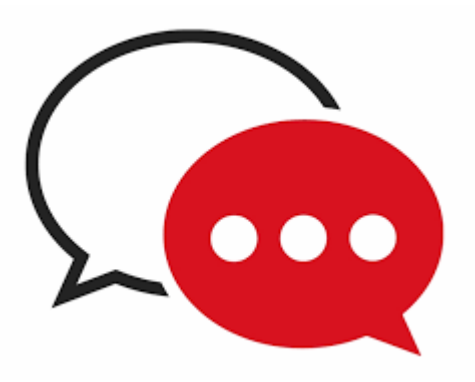

<u>library.wlu.ca/help/askus</u>

# Was this useful?

Help us improve: give us feedback

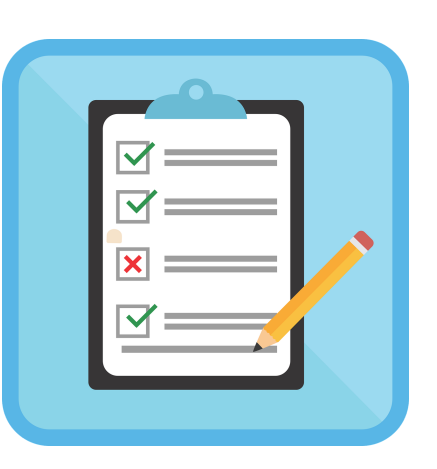

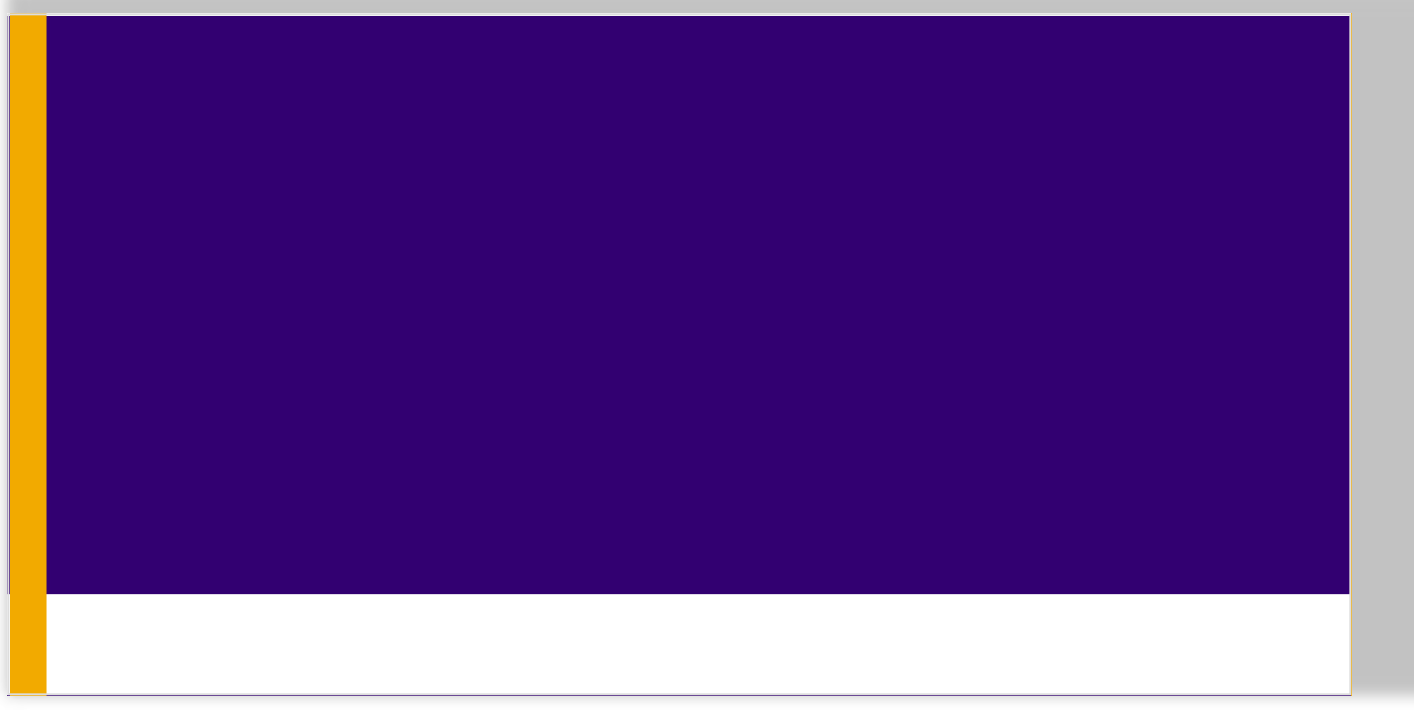